# **RICOH** Visualizzatore di file MP VM-1: manuale di istruzioni per l'uso (per utenti Macintosh)

Quando si registra un'immagine fissa con una fotocamera dotata delle funzioni M-Cont +, Vel Cont o Multi-Target AF, l'immagine viene salvata in un unico file MP. Utilizzando il visualizzatore di file MP VM-1, è possibile riprodurre i file MP su un computer Macintosh ed esportare le immagini fisse. In questo manuale sono descritte le procedure di esecuzione di tali operazioni, nonché le procedure di installazione e disinstallazione del software VM-1.

## Requisiti di sistema per l'uso di VM-1

Per poter utilizzare VM-1, è necessario disporre di un computer con le seguenti caratteristiche. Si prega di verificare le caratteristiche del computer in uso o di consultare il manuale del computer.

| Sistemi operativi supportati         | Mac OS X 10.4 - 10.5.5                                       |
|--------------------------------------|--------------------------------------------------------------|
| Computer Macintosh                   | Serie Apple Inc. Macintosh                                   |
| Memoria interna                      | Mac OS X 10.4: almeno 256 MB<br>Mac OS X 10.5: almeno 512 MB |
| Memoria disponibile nel disco rigido | Almeno 5 MB                                                  |

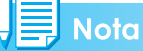

VM-1 supporta le seguenti lingue: giapponese, inglese, francese e cinese (semplificato).

## Installazione di VM-1

- **1.** Scaricare [VM-1XX.dmg] dal sito Web di Ricoh.
- 2. Al termine del download, fare doppio clic sul file.
- **3.** Fare doppio clic sull'icona [VM-1 Installer.pkg].
  - Verrà visualizzata la finestra [Installazione di VM-1].
- 4. Fare clic su [Continua].
  - Verrà quindi visualizzata la finestra di selezione della posizione di installazione.
- 5. Selezionare l'unità per l'installazione, quindi fare clic su [Continua].

## 6. Fare clic su [Installa].

- Per cambiare la posizione di installazione, fare clic su [Cambia posizione di installazione...].
- Per aggiornare VM-1, fare clic su [Aggiorna].
- Verrà quindi visualizzata la finestra di inserimento del nome e della password dell'utente.

## 7. Inserire il proprio nome e la password, quindi fare clic su [OK].

- Verrà quindi visualizzato un messaggio per comunicare che l'installazione è stata completata.
- 8. Fare clic su [Chiudi].

### Noto

"XX" in [VM-1XX.dmg] indica la versione di VM-1.

## Eliminazione (disinstallazione) di VM-1

## - Importante

- Se sono presenti altre applicazioni software in esecuzione o dati non salvati, chiudere le applicazioni e salvare i dati prima di procedere alla disinstallazione di VM-1.
- Se si verifica un errore durante il processo di disinstallazione, aggiornare Mac OS all'ultima versione.
- 1. Aprire la cartella [Applicazioni].
- 2. Aprire la cartella [Utility].
- **3.** Aprire la cartella [VM-1 Utility].
- **4.** Fare doppio clic sull'icona [VM-1 Uninstaller].
  - Verrà visualizzata la schermata di conferma della disinstallazione.
- 5. Fare clic su [OK].
  - Verrà quindi visualizzata la finestra di inserimento del nome e della password dell'utente.

### 6. Inserire il proprio nome e la password, quindi fare clic su [OK].

- Verrà quindi visualizzato un messaggio per comunicare che la disinstallazione è stata completata.
- 7. Fare clic su [OK].

## **Riproduzione di un file MP sul computer**

Quando si registra un'immagine fissa con una fotocamera dotata delle funzioni M-Cont +, Vel Cont o Multi-Target AF, l'immagine viene salvata in un unico file MP. I file MP possono essere riprodotti sul computer utilizzando VM-1.

- **1.** Scaricare un file MP sul computer Macintosh.
  - Per informazioni sulla procedura di scaricamento delle immagini, vedere a p. 210 del Manuale di istruzioni della fotocamera.
- 2. Aprire la cartella [Applicazioni].

### **3.** Fare doppio clic sull'icona [VM-1].

- Verrà visualizzata la finestra [VM-1].
- 4. Fare clic su [Open] dal menu [File] oppure fare clic su [Select] nella finestra [VM-1], selezionare il file MP da riprodurre, quindi fare clic su [Open].
  - I fotogrammi del file MP selezionato verranno riprodotti.
  - Il nome del file MP e i numeri dei fotogrammi vengono visualizzati nella finestra [VM-1]. È
    possibile visualizzare i numeri fino a 999.
- 5. Selezionare il fotogramma da riprodurre inserendo il relativo numero, oppure facendo clic su [<<] o [>>].

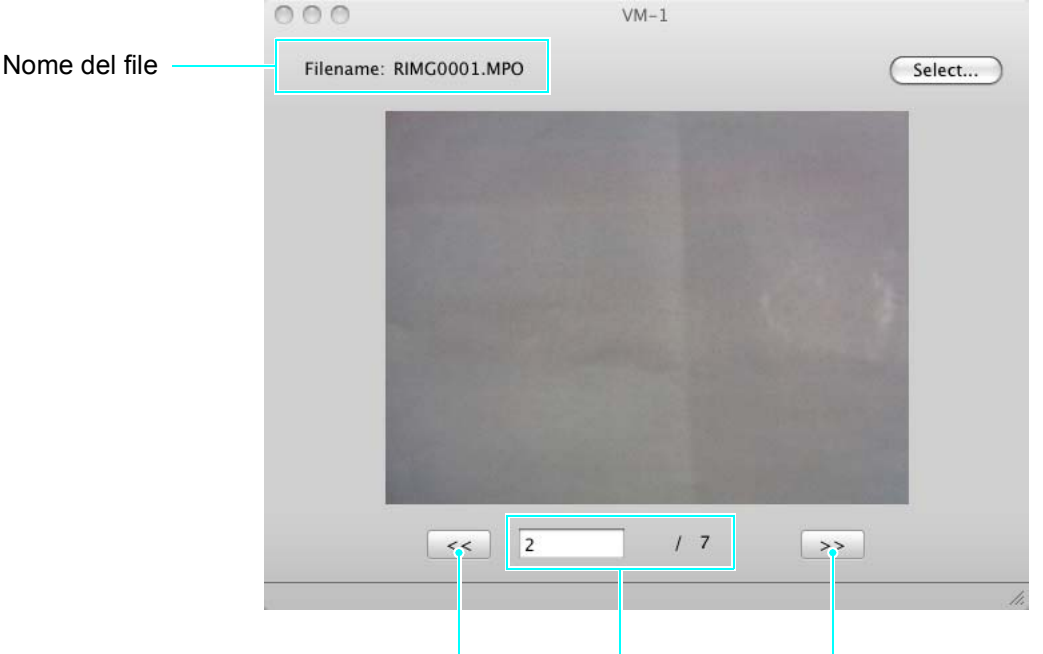

Fotogramma precedente Numero del fotogramma Fotogramma successivo

## , Nota

- In alternativa alla procedura precedente, è possibile avviare VM-1 automaticamente e riprodurre i file MP facendo doppio clic sul file desiderato oppure trascinando il file MP sull'icona [VM-1].
- Le immagini fisse possono anche essere riprodotte nella finestra [VM-1]. [<<] e [>>] non funzionano durante la riproduzione di immagini fisse.
- I filmati non possono essere riprodotti.

## Esportazione di immagini fisse dai file MP

Questa procedura consente di estrarre immagini specifiche da un file MP registrato con le funzioni M-Cont +, Vel Cont o Multi-Target AF e di salvare i fotogrammi come immagini fisse singole. È possibile esportare tutti i fotogrammi contemporaneamente da un file MP, oppure selezionare un singolo file da esportare.

#### Nota

- · Le immagini verranno salvate nel formato impostato durante la ripresa.
- Durante il salvataggio, alle immagini vengono assegnati dei nomi composti dal nome del file MP e dal numero del fotogramma di 3 cifre.
- I file originali verranno conservati in seguito all'estrazione.

#### **1.** Scaricare un file MP sul computer Macintosh.

• Per informazioni sulla procedura di scaricamento delle immagini, vedere a p. 210 del Manuale di istruzioni della fotocamera.

### 2. Aprire la cartella [Applicazioni].

#### **3.** Fare doppio clic sull'icona [VM-1].

• Verrà visualizzata la finestra [VM-1].

#### **4.** Selezionare [Save Settings] da [Tools].

- · Verrà visualizzata la schermata [Save Settings].
- 5. Fare clic su [Select], selezionare la posizione di salvataggio dell'immagine fissa esportata, quindi fare clic su [Open].
- 6. Fare clic su [OK].

### Se si seleziona [All Frames]

- Fare clic su [Open] dal menu [File] oppure fare clic su [Select] nella finestra [VM-1], selezionare il file MP da esportare, quindi fare clic su [Open].
- 8. Selezionare [Divide Multi-Picture File] nella barra [Tools] e selezionare [All Frames].
  - Tutti i fotogrammi del file MP verranno salvati come singole immagini fisse.

#### Se si seleziona [One Frame]

- 7. Fare clic su [Open] dal menu [File] oppure fare clic su [Select] nella finestra [VM-1], selezionare il file MP da esportare, quindi fare clic su [Open].
- 8. Fare clic su [<<] o [>>], quindi selezionare il fotogramma da esportare.
- Selezionare [Divide Multi-Picture File] nella barra [Tools] e selezionare [One Frame].
  - Il fotogramma selezionato verrà salvato come immagine fissa.